| Der. | راهنمای ثبت نام در آزمونهای بینالمللی دانشگاه الزهرا | عنوان:                                |
|------|------------------------------------------------------|---------------------------------------|
|      | بازنگری۱<br>تاریخ بازنگری:1400/9/23                  | <b>صفحه 1 از 1</b><br>کد: El-WI-81-01 |

- 🖌 مراحل ثبت نام در آزمونهای بینالمللی دانشگاه الزهرا
  - ابتدا وارد سامانه گلستان دانشگاه الزهرا شوید.
  - ۲. روی لینک متقاضیان شرکت در آزمون کلیک کنید.

| / 4 | ` |    | 1 🗠   | **   |
|-----|---|----|-------|------|
| ()  |   | 0. | د شما | بصبه |
| · · | 1 | -1 | J     | 7    |

|                          |                         | 1 × 14 × 1                        |                                   |
|--------------------------|-------------------------|-----------------------------------|-----------------------------------|
| 1400 <sub>J</sub> J 22 % | 14+49(1) دوشت           | 6 200 2                           |                                   |
| da .                     |                         | دانشبگاه الزهرا                   |                                   |
|                          | ط آزمایشتی              | سيستم جامع دانشگاهي گلستان - محيا |                                   |
|                          |                         | 12:52:46 - 1400/09/22 -           |                                   |
|                          |                         |                                   |                                   |
|                          |                         | شناسه كاربرقت                     |                                   |
|                          |                         | كبروند                            |                                   |
|                          | KN/#                    |                                   | п                                 |
|                          | NPD30                   | الطفا كد مقابق را وارد نماييد:    |                                   |
|                          | 1 Harrison and a second |                                   | 57                                |
|                          |                         | 2004 🗐 🥺 🕸                        | V                                 |
|                          |                         |                                   |                                   |
|                          |                         |                                   | الطبعات   مطالبان للبركت در ازمود |

۳. به صورت خودکار یوزرپسورد ظاهر خواهد شد، کد امنیتی را وارد کنید و وارد سیستم شوید.

| (2) | رہ | شما | ير | نصو |
|-----|----|-----|----|-----|
|     |    |     |    |     |

| 1400 يونسيه 22 اير 1449.40                                                                                                    |                                |
|----------------------------------------------------------------------------------------------------|--------------------------------|
| دانشكاه الرهرآ                                                                                                    |                                |
| کاهپ کلستان - محیط آرمایشپ                                                                                                    | سيستم جامع دانشا               |
| 12:52:46 - 1400/0                                                                                                    | 19/22 -                        |
| FEFAEE0087C6                                                                                                    | شناسه کاربرقد                  |
| KPAG                                                                                                    | متروره ماييدا                  |
| ( 100 mm ( 100 mm ( 1 |                                |
|                                                                                                    | الطبعات ( متقاسی شرکت در آریون |
|                                                                                                    |                                |
| <b>تأیید کننده</b> : دکتر ابوالفضل شاهآبادی                                                                                                    | تهیه کد: زهرا دولتشاه          |
| سمت: معاون آموزشی و تحصیلات تکمیلی دانشگاه                                                                                                    | سمت: كارشناس معاونت آموزشي     |
| تاريخ و امضا:                                                                                                    | تاريخ و امضًا:                 |
|                                                                                                    |                                |

| <b>\$</b> .~. | راهنمای  ثبت نام در آزمونهای بینالمللی دانشگاه الزهرا | عنوان:                                |
|---------------|-------------------------------------------------------|---------------------------------------|
|               | بازنگری۱<br>تاریخ بازنگری:1400/9/23                   | <b>صفحه 2 از 1</b><br>کد: El-WI-81-01 |

۴. در صفحه ای که باز می شود، مطابق شکل وارد بخش ثبت نام، ثبت مشخصات اولیه داوطلب آزمون شوید.

| رشماره (3)                                                                           | تصوي                           |                                   |
|--------------------------------------------------------------------------------------|--------------------------------|-----------------------------------|
| يې سم جدا<br>په محما آندانش د به 1400/00/2 - 12:52:46 - 12:52:46 - دانشگاند النده دا | المتعام والمعادة الألف الألبان |                                   |
| المعينية (مليساني) 1400، 100، 12:02: 10 1100/05/22 (مريس)                            |                                | کابر د متقاضی شرکت در آنمون اختیا |
|                                                                                      |                                | الرمون<br>آزمون                   |
|                                                                                      |                                |                                   |
|                                                                                      | ثبت مشخصات اوليه داوطلب آزمون  | ثبت نام                           |
|                                                                                      |                                |                                   |
|                                                                                      |                                |                                   |

مشخصات خواسته شده را وارد کنید و روی دکمه ثبت موقت مشخصات داوطلب کلیک کنید، سپس در کادر پایین شماره ۵. پرونده خود را ملاحظه خواهید کرد. <mark>در این بخش دقت داشته باشید که شناسه کاربری، گذرواژه و شماره پرونده را</mark> یادداشت کنید، درصورتی که موارد ذکر شده را فراموش کنید امکان بازیابی وجود نخواهد داشت.

| برشماره (4)                                                                                                    | تصوي                                                                                                    |                                  |
|----------------------------------------------------------------------------------------------------|----------------------------------------------------------------------------------------------------|----------------------------------|
| به تام خدا<br>ت - محيط آزمايشـي - 1400/09/22 - 12:52:46 - دانشـگاه الزهرا<br>عدمعها:                                                                     | سیستم جامع دانشگاهی گلستار                                                                                            | A Marco K                        |
| دعادهم وسنبه عدادر فمح                                                                                                    | ردت در ارمون خروج<br>ناربر 🗙 ثبت مشخصات اولیه داوطلب آزمون                                                            | کاربز ، شکاطی سے<br>منوب کا      |
|                                                                                                    | ت وشخصات امایه دادهانی                                                                                                |                                  |
| ازمون مدنظر را النخاب خليد                                                                                                    |                                                                                                    | عنوات أزمون                      |
|                                                                                                    | ، داوطلب                                                                                                    | مشخصات اوليه                     |
|                                                                                                    |                                                                                                    | نامر                             |
|                                                                                                    |                                                                                                    | نام خانوادگې                     |
|                                                                                                    |                                                                                                    | نام, پدر<br>⊂نیست                |
|                                                                                                    | مە ا                                                                                                    | جنسیت<br>شماره شناسناه           |
|                                                                                                    |                                                                                                    | کد ملی                           |
|                                                                                                    | 1 1                                                                                                    | تاريخ تولد                       |
|                                                                                                    |                                                                                                    | تلفن ثابت                        |
|                                                                                                    |                                                                                                    | تلفن همراه                       |
|                                                                                                    |                                                                                                    | پست الکترونیکی                   |
|                                                                                                    | و گنیمانه معرد نظر                                                                                                    | <u>شناسه کاربري</u>              |
| حرف و رقم که با یک حرف شروع شود) شناسه کاربری م گذرماته                                                                                                  | (بین چهار تا شانزده                                                                                                   | شناسه كاربري                     |
| ه حرف و رقم)<br>محرف و رقم)                                                                                                    | بين هشت تا شانزد                                                                                                    | گذرواژه                          |
| מנושניט נו פונג בעג                                                                                                    |                                                                                                    | تكرار گذرواژه                    |
|                                                                                                    |                                                                                                    | توضيحات مهم                      |
| ، پرونده هر داوطلب ثبت شده و برای ادامه عملیات لازم است ، داوطلب ابتدا با کلیک<br>ثابت مکانیه مگذشته مخمد وادی امانه گان واند شده منی مترو ادامه میتکم ا | . فرم فقط مشخصات اوليه و شناسه كاربري و گذرواژه و شماره<br>محمد الاف هم ، فرده از فرم خارج شده محمد از الم تفارد از ز | 1 ، با تکمیل این                 |
| ستاسه كاربري واخذروارة خود وارد سامانه خلستان سدة وانسبت به ادامه وانجميل                                                                                | ع در بالای همین قارم از قارم خارج سده و مجددا با استفاده از ا<br>به شده اقدام نماید .                                 | روبي درينه حروج<br>اطلاعات خواست |
| ه بسیار مهم بوده و لازم است، اولا به دقت یادداشت شده و ثانیا در دسترس دیگران قرار                                                                        | بري، گذرواژه و شاماره پرونده داوطلب براي انجام عمليات بعـدي                                                           | 2 ، شناسه کاری                   |
|                                                                                                    |                                                                                                    | داده نشود ،                      |
|                                                                                                    | تبت مقت 📉 حدف مشخصات 🚺 مشخصات کارطلب                                                                                  |                                  |
|                                                                                                    |                                                                                                    |                                  |
| طلب" ، شهاره برونده بطور اتوماتیک به داوطلب اختصاص می پاید .<br>محققت مشخصیات دامطان بی شمایه بیمنده با باد داشت. گنید                                   | ن فرم و ثبت اطلاعات با کل <mark>ک گزینه "ثبت موقت مشخصات داور</mark>                                                  | پس از تکمیل ایر                  |
| موقف مسخصات داوطنب ، شماره پرونده را یادداست کنید                                                                                                    | وللب                                                                                                    | شماره پرونده دار                 |
|                                                                                                    |                                                                                                    |                                  |
|                                                                                                    |                                                                                                    |                                  |
| <b>تأیید کننده</b> : دکتر ابوالفضل شاهآبادی                                                                                                    | باه                                                                                                    | تهیه کد: زهرا دولتش              |
| <b>سمت:</b> معاون آموزشی و تحصیلات تکمیلی دانشگاه                                                                                                    | اونت آموزشی                                                                                                    | سمت: کارشناس معا                 |
| تاريخ و امضا:                                                                                                    |                                                                                                    | •ا ÷ , ا , ∶ ا•                  |
|                                                                                                    |                                                                                                    | ناريخ و أمصا:                    |

| راهنمای ثبت نام در ازمونهای بینالمللی دانشگاه الزهرا                                                                                                    | عنوان:                                                                                                    |
|----------------------------------------------------------------------------------------------------|----------------------------------------------------------------------------------------------------|
| بازنگری۱<br>تاریخ بازنگری:1400/9/23                                                                                                    | <b>صفحه 3 از 1</b><br>د: El-WI-81-01                                                                                                    |
| ، خارج شوید. به این طریق که در بالا سمت راست دکمه خروج به رنگ آبی وجود دارد.<br><b>تصویر شماره (۵)</b>                                                                                                    | ۶. در این مرحله از سیستم                                                                                                    |
| به نام خدا<br>سیستم جامع دانشگاهی گلستان - محیط آزمایشی - 1400/09/22 - دانشگاه الزهرا<br>۱۹۱۵ دوشنبه 22 آذر ۱۹۵۵<br>۱۹۱۹                                                                                                    | کاربر : زهرا دولتشاه خروج                                                                                                    |
| مون زبان<br>ی و گذرواژهای که تعریف کردید وارد سیستم شوید.<br>تصویر شمار ه (۶)                                                                                                    | ای بدیرش داوطن از<br>۷. این دفعه با شناسه کاربر                                                                                                    |
| مناسه کاربری و<br>گذروازه خود را وارد کنید<br>معاد کد معال را ورد معایدا<br>معاد کد معال را ورد معایدا<br>معاد کد معال را ورد معایدا<br>معاد کد معال را ورد معایدا<br>معاد کد معال را ورد معایدا<br>معاد کد معال را ورد معایدا<br>معاد کد معال را ورد معایدا<br>معاد کد معال را ورد معایدا<br>معاد کد معال را ورد معایدا | میں استعمال میں استعمال الم                                                                                                    |
| تصویرشماره (۷)                                                                                                    |                                                                                                    |
| به نام حدا<br>سيستم جامع دانشگاهي گلستان - محيط آزمايشي - 12:52:4 دانشگاه الزهرا<br>بو <b>ن زبان</b><br>دولتشاه زهرا<br>(ايسان)<br>مرحله وغيت راهنما<br>بب تاييد دانشجو : عدم تاييد<br>اي گي فزينه شركت در آزمون ميلغ پرداخت الكترونيكي : 0 در <u>اهنما</u><br>ارک ارسان مدارک :عدم نياز در <u>اهيما</u>                 | کاربر : زهرا دولتشاه خرج<br>کاربر : زهرا دولتشاه خرج<br>شماره پرونده<br>عنوان آزمون آزمون آزمون زیان عربی<br>مراحل پذیرش<br>دریف عملیات<br>دریف عملیات<br>دریف عملیات<br>دریف یملیات<br>دریف عملیات<br>دریف منخصات داوطا<br>دریف عملیات<br>دریف عملیات<br>دریف عملیات<br>دریف عملیات<br>دریف عملیات<br>دریف عملیات<br>دریف عملیات<br>دریف درمان داوطا |

تاريخ و امضا:

| راهنمای ثبت نام در آزمونهای بینالمللی دانشگاه الزهرا | عنوان:             |
|------------------------------------------------------|--------------------|
| بازنگری۱                                             | <b>صفحه 4 از 1</b> |
| تاریخ بازنگری:1400/9/23                              | کد: EI-WI-81-01    |

....................

۹. در ردیف اول با کلیک روی لینک انتخاب، مشخصات کاربری خود را تایید و تکمیل کنید و روی دکمه اعمال تغییرات کلیک کنید؛ در نهایت دکمه بازگشت را بزنید.

|                            | برشماره (۸)                                               | تصو                                                  |                                          |
|----------------------------|-----------------------------------------------------------|------------------------------------------------------|------------------------------------------|
| No.0 M                     | به نام هذا<br>بط أدهابشيمي - 12:52:46 - 1400/09/22 - بالش | سيبيتم جامع دانشگاهم. گلستان - مح                    |                                          |
| 1400 دونىپە 22 أبر 1463-40 |                                                           | ner anner Grenner Gren Version                       | كاربرا رشرا بولنشاه حرور                 |
| Phalattite                 |                                                           | - 443 45                                             | 🖌 🛪 مشخصات داوطلب آره                    |
| 1                          |                                                           | فللب أرموت زبات                                      | 🔞 مشخصات داور                            |
|                            |                                                           | 140                                                  | ا نموة عليه                              |
|                            | (C)                                                       | يون زيان عربي (اسالر)                                | l auti due                               |
|                            | کنیک شود.                                                 | ا<br>برای لبت اطلاقات، لازم است کلید "افغال تغییرات" | l and the                                |
|                            |                                                           |                                                      |                                          |
| 1                          |                                                           | -1                                                   | شناسه داوطلب ا                           |
|                            |                                                           | يىرى<br>ولتيليان =                                   | بابر خانوادگی                            |
|                            |                                                           |                                                      | ناخ لالين                                |
|                            |                                                           |                                                      | ناھ جانوادگي لائين                       |
|                            |                                                           | م مرد ()                                             | جر پر را<br>جنسیت ز                      |
|                            | د ساد عکس                                                 | <b>*</b>                                             | ہیت [                                    |
|                            |                                                           | *+F+T10F9                                            | کد شدس                                   |
|                            |                                                           |                                                      | شهاره کنرنامه<br>در مارم ترزیاسیامم      |
|                            |                                                           | 101                                                  | אלן ענ                                   |
|                            | 11.                                                       | 1369/03/03                                           | 005 404                                  |
|                            |                                                           |                                                      |                                          |
|                            |                                                           | -0145404                                             | القن الابت [<br>الد. خماء                |
|                            | -                                                         | 1                                                    | نیں ممرہ<br>شعر محل سکھت                 |
|                            |                                                           | 104                                                  | يخفى الآل أنوس                           |
|                            |                                                           |                                                      | بخش دوم آدرس                             |
|                            | -                                                         |                                                      | کد بستی                                  |
|                            |                                                           |                                                      | Controlling and Color                    |
|                            |                                                           | 🗌 البارهند عنشاني 🛄                                  | جب منت [                                 |
|                            |                                                           | <b>v</b>                                             | giuiz                                    |
|                            |                                                           | •                                                    | دانشگاه محل تحمیل                        |
|                            |                                                           |                                                      | 1 17 2 1 2 1 2 1 2 1 2 1 2 1 2 1 2 1 2 1 |
|                            |                                                           | _•]ou₀c                                              | يوع زيان خارجين در ازمو                  |
|                            | 1 4447 579                                                | مريبه ويستبد الموري والسوواني حود () در اين وسيعه    | nis oli Aberens estilles te              |
|                            |                                                           | 0                                                    | شماره جوره برگزاری آرمون                 |
|                            |                                                           | لينكاب في باشد                                       | 🗾 اطلاعات فوق مورد تایید                 |
|                            |                                                           |                                                      | -                                        |
|                            |                                                           | 19200                                                | A survey of the                          |
| 200                        |                                                           |                                                      | 1 Sugar March                            |
|                            |                                                           |                                                      |                                          |
|                            |                                                           |                                                      |                                          |
|                            |                                                           |                                                      |                                          |
| شاہآبادی                   | <b>تأييد كننده</b> : دكتر ابوالفضل                        |                                                      | ند: زهرا دولتشاه                         |
|                            | سمت: معاون آموزشي و تحو                                   | مز شہ .                                              | کارشناس معاونت آه                        |
| صيلات تكميلي دانشكاه       |                                                           |                                                      |                                          |
| صيلات تكميلي دانشكاه       | میں ایک ایک ایک ا                                         |                                                      |                                          |

|           |                                                      | ſ                                            |
|-----------|------------------------------------------------------|----------------------------------------------|
| ي المسادر | راهنمای ثبت نام در آزمونهای بینالمللی دانشگاه الزهرا | عنوان:                                       |
|           | بازنگری۱<br>تاریخ بازنگری:1400/9/23                  | <b>صفحه 5</b> از <b>1</b><br>کد: EI-WI-81-01 |

۱۰. در رديف دوم، با كليك روى لينك انتخاب، به لينك پرداخت متصل مي شويد .

|             |                                                                                      | ویرشماره (۹)               | تصو                                    |                    |  |
|-------------|--------------------------------------------------------------------------------------|----------------------------|----------------------------------------|--------------------|--|
|             | به نام خدا<br>سیستم جامع دانشگاهی گلستان - محیط آزمایشی - 1400/09/22 - 1نشگاه الزهرا |                            |                                        |                    |  |
| 22 آذر 1400 | كاربر : زهرا دولتشاه خروج كالا 14:53:08 دوشنیه 22 آذر 20                             |                            |                                        |                    |  |
| 3           | 🔞 پذیرش داوطلب آزمون زبان                                                            |                            |                                        |                    |  |
|             | شماره پرونده دولتشاه زهرا کد ملی                                                     |                            |                                        |                    |  |
|             | عنوان أزمون (بان عربي (التنال)                                                       |                            |                                        |                    |  |
|             | <u>ر و گذرواژه</u>                                                                   | الانمال معامد مناسه کاربری |                                        | <u>مراحل پذیرش</u> |  |
|             | راهنما                                                                               | وضعيت                      | مرحله                                  | رديف عمليات        |  |
|             | <u>راهنما</u>                                                                        | تایید دانشجو : عدم تایید   | مشخصات داوطلب                          | 1 <u>انتخاب</u>    |  |
|             | <u>راهنما</u>                                                                        | مبلغ پرداخت الکترونیکی : 0 | پرداخت الکترونیکي هزینه شـرکت در آزمون | 2 <u>انتخاب</u>    |  |
|             | <u>راهنما</u>                                                                        | ارسال مدارک :عدم نیاز      | ارسال تصویر مدارک                      | 3 <u>انتخاب</u>    |  |
|             | <u>راهنما</u>                                                                        |                            | مجوز ورود به آزمون                     | 4 <u>انتخاب</u>    |  |
|             |                                                                                      |                            |                                        |                    |  |
|             |                                                                                      |                            |                                        |                    |  |
|             |                                                                                      |                            |                                        |                    |  |

۱۱. در ردیف سوم، تصویر اسکن شده مدارک درخواستی (عکس، تصویر پشت و رو کارت ملی و تصویر صفحه اول شناسنامه) را ارسال کنید تا مجوز ورود به آزمون صادر شود.

| تهیه کد: زهرا دولتشاه      | <b>تأیید کننده</b> : دکتر ابوالفضل شاهآبادی |
|----------------------------|---------------------------------------------|
| سمت: کارشناس معاونت آموزشی | سمت: معاون آموزشی و تحصیلات تکمیلی دانشگاه  |
| تاريخ و امضا:              | تاريخ و امضا:                               |
|                            |                                             |